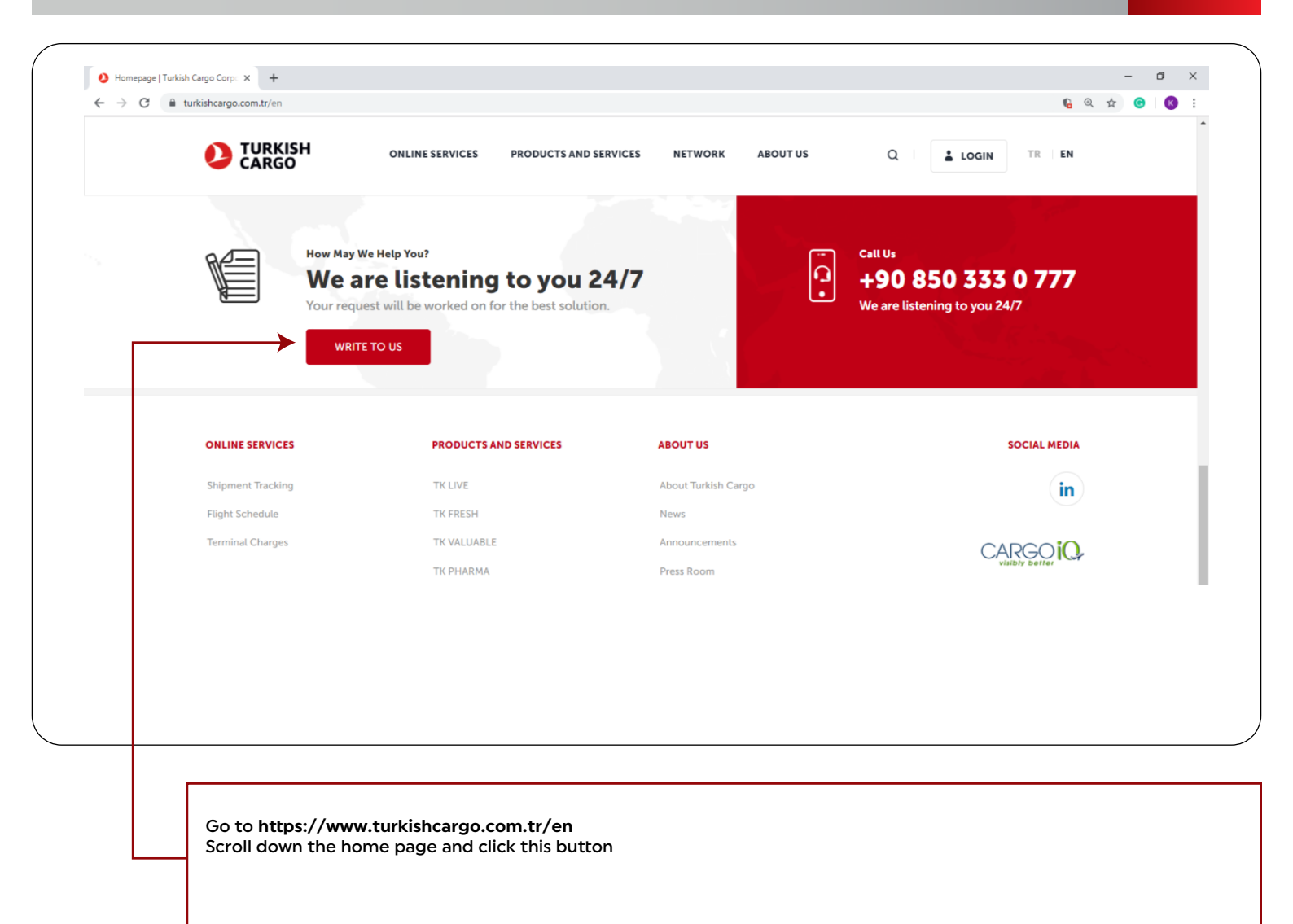

2

|                                   |           | ·······       |
|-----------------------------------|-----------|---------------|
| New Issue                         |           |               |
| Search                            | Q         | * Name        |
| ✓ Compensation - Claim            |           | * Your e-mail |
| Claim Application for Extra Charg | ges       | Description   |
| Damaged Cargo Claim Applicatio    | n         | * Description |
| Delayed Cargo Claim Application   |           | Attachments   |
| Lost Cargo Claim Application      |           |               |
| Objection to Result of Evaluation | n (Claim) |               |
| Pre-Claim Request                 |           | Save          |

Select one of six subcategories under 'Compensation- Claim' option.

| Search                                   | Q Name           |             |
|------------------------------------------|------------------|-------------|
| ✓ Compensation - Claim                   | Your e-mail      |             |
| Claim Application for Extra Charges      |                  |             |
| Damaged Cargo Claim Application          |                  |             |
| Delayed Cargo Claim Application          | Application Form | ♣ Add files |
| Lost Cargo Claim Application             | ✓                |             |
| Objection to Result of Evaluation (Claim | MAWB Copy        | + Add files |
| Pre-Claim Request                        |                  |             |
| Complaint                                |                  |             |
| > Customer Request                       | HAWB Copy        | + Add files |
| Suggestion                               |                  |             |
| Juggestion                               |                  |             |

For example, when you choose **'Lost Cargo Claim Application'** option, the list of required documents and information for the application of the specified subcategory will appear on the right side of the screen.

|              |                                       | + Add files                                  |
|--------------|---------------------------------------|----------------------------------------------|
| Packing List |                                       | + Add files                                  |
| Description  |                                       |                                              |
| Attachments  |                                       | + Add files                                  |
| AWB Number   | should be added as 235-XXXXXXXX forma | at. Before saving, please click Search icon. |
|              |                                       | Q                                            |
|              |                                       | Save                                         |
|              |                                       | <b>↑</b>                                     |
|              |                                       |                                              |
|              |                                       |                                              |

6

| Q New Issue                                                             | How do we handle your feedback?   For issue tracking click here                                                                                                    |
|-------------------------------------------------------------------------|----------------------------------------------------------------------------------------------------|
| Submit Issue                                                            |                                                                                                    |
| Your notification has been recorded. You                                | u can follow your notification with the access information sent to your e-mail address.                                                                                                    |
|                                                                         |                                                                                                    |
|                                                                         |                                                                                                    |
|                                                                         |                                                                                                    |
|                                                                         |                                                                                                    |
|                                                                         |                                                                                                    |
|                                                                         |                                                                                                    |
|                                                                         |                                                                                                    |
|                                                                         |                                                                                                    |
|                                                                         |                                                                                                    |
| At this stage, an info<br>the necessary inform<br>you used in the appli | ormative e-mail will be sent to you, stating that your notification has been recorded and cont<br>nation so that you can follow the notification. If you have already applied with the e-mail add<br>ication, continue following the instructions from step 8. |

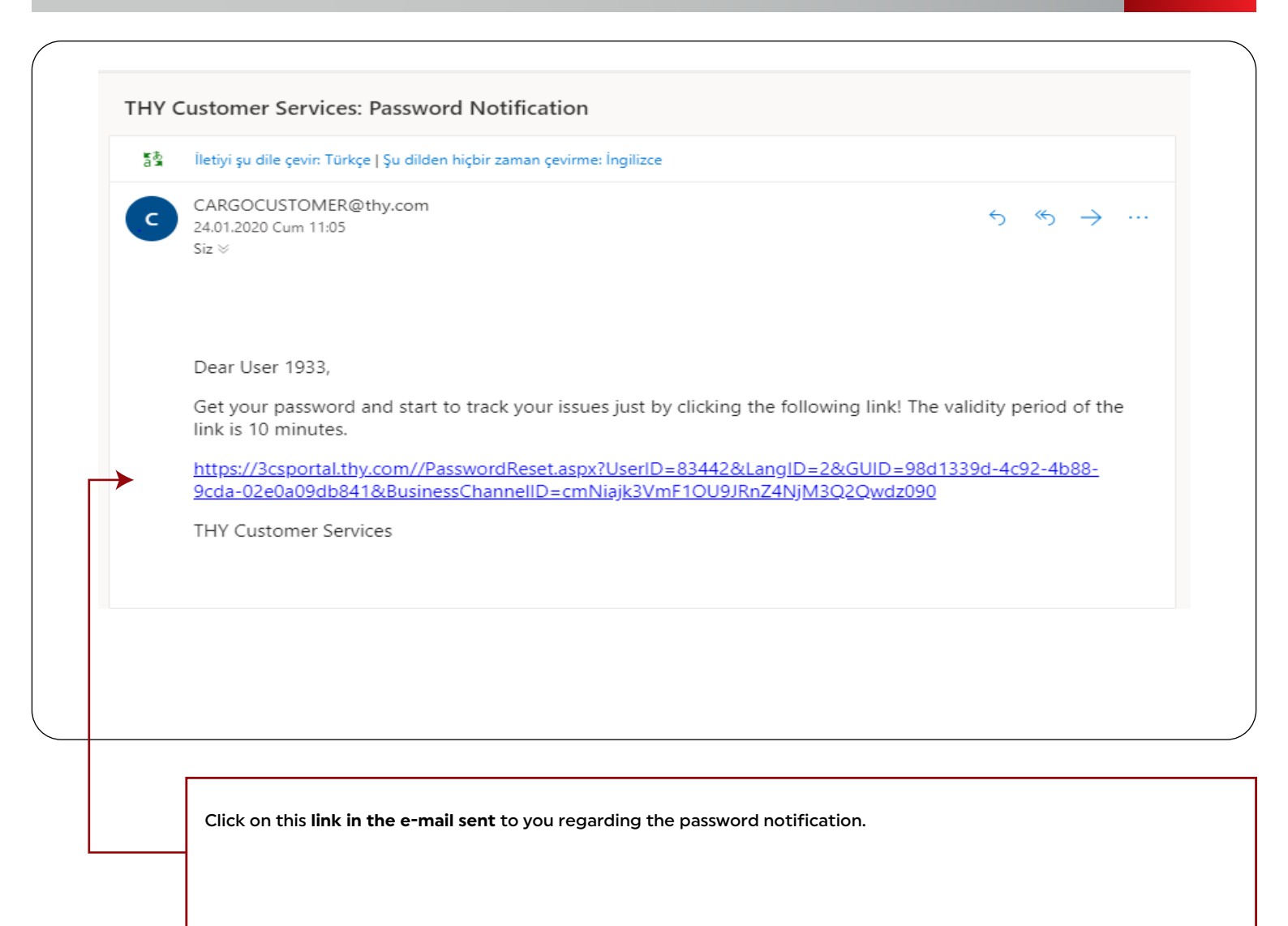

| الله الم                                 | @hotmail.com<br>Şifre<br>Şifre (tekrar) |  |
|------------------------------------------|-----------------------------------------|--|
| Q <sub>t</sub><br>Q <sub>t</sub><br>Save | Şifre<br>Şifre (tekrar)                 |  |
| Q <sub>t</sub><br>Save                   | Şifre (tekrar)                          |  |
| Save                                     |                                         |  |
|                                          |                                         |  |
|                                          |                                         |  |
|                                          |                                         |  |
|                                          |                                         |  |
|                                          |                                         |  |
|                                          |                                         |  |
|                                          |                                         |  |
|                                          |                                         |  |

8

|   | CARGO ONLINE SERVICES | PRODUCTS AND SERVICES | NETWORK ABOUT    | t us Q 🔓 Login                                  | TR EN |
|---|-----------------------|-----------------------|------------------|-------------------------------------------------|-------|
| 1 | omepage 🐊 Write To Us |                       |                  |                                                 |       |
|   |                       |                       |                  |                                                 |       |
|   |                       |                       | How do we handle | e your feedback?   For issue tracking click her | e     |
|   |                       |                       |                  | <b>^</b>                                        |       |
|   |                       |                       |                  |                                                 |       |
|   |                       |                       |                  |                                                 |       |
|   | New Issue             |                       |                  |                                                 |       |
|   | Search                | Q Name                |                  |                                                 |       |
|   | Compensation - Claim  | • Your e-mail         |                  |                                                 |       |
|   | Complaint             | Description           |                  |                                                 |       |
|   | Customer Request      |                       |                  | li                                              |       |
|   |                       |                       |                  |                                                 |       |
|   |                       |                       |                  |                                                 |       |
|   |                       |                       |                  |                                                 |       |
|   |                       |                       |                  |                                                 |       |
|   |                       |                       |                  |                                                 |       |
| _ |                       |                       |                  |                                                 |       |
|   |                       |                       |                  |                                                 |       |

|                                                 | A Sign in                                                             |
|-------------------------------------------------|-----------------------------------------------------------------------|
|                                                 | E-mail address                                                        |
|                                                 | a, Password *                                                         |
|                                                 | Sign In                                                               |
|                                                 | Remember me     Forget Password                                       |
|                                                 |                                                                       |
|                                                 | <b>▲</b>                                                              |
|                                                 |                                                                       |
|                                                 |                                                                       |
|                                                 |                                                                       |
|                                                 |                                                                       |
|                                                 |                                                                       |
|                                                 |                                                                       |
|                                                 |                                                                       |
|                                                 |                                                                       |
|                                                 |                                                                       |
|                                                 |                                                                       |
|                                                 |                                                                       |
|                                                 |                                                                       |
|                                                 |                                                                       |
|                                                 |                                                                       |
|                                                 |                                                                       |
|                                                 |                                                                       |
|                                                 |                                                                       |
|                                                 |                                                                       |
|                                                 |                                                                       |
|                                                 |                                                                       |
|                                                 |                                                                       |
|                                                 |                                                                       |
| You can follow your notifications by logging ir | n with your e-mail and password on the page that opens. If you forget |

10

FOR NON-REGISTERED CUSTOMERS

|                                                                                                    | Last Month     Mile       Search Criteria     C       Search Criteria     C       Isson Id     Description     Status     Cleich Table       284928     TEST     1/24/2020     Cleich Table                                                                                                    |
|----------------------------------------------------------------------------------------------------|----------------------------------------------------------------------------------------------------|
|                                                                                                    | Search criteria<br>Search criteria<br>Search |
|                                                                                                    | Issue in     Description     Bilderim Tarbi     Statum     Qiadim Tarbi     Qiadim Agalamasi<br>(Siadim Sgi Agamasi<br>ab Closed)                                                                                                    |
|                                                                                                    | Issue id     Description     Bildrin Tarbi     Status     Citetion Rachdamesr       226928     TEST     1/24/0200     1/124/0200     1/124/0200     1/124/0200                                                                                                    |
|                                                                                                    | 234928         TGT         1/24/2020         0.1128.888           1/24/2020         ubcrease         ubcrease         ubcrease                                                                                                    |
| Internation                                                                                                    | in Closed                                                                                                    |
| Arr Max     The Max     The Max     T | ( 😱 ) Uner 1923 💌                                                                                                    |
| Versee      Versee      V | (😍) Duer 1923 💌                                                                                                    |
| Avy taxes     Avy taxes     Avy taxes   | (🜏) ther 1933 💌                                                                                                    |
| Version     Now Years     Deskloand       Backboard        • Backboard         • Backboard                                                                                                    |                                                                                                    |
| Avy Lease     Reverse Name         Daskback         Desktor         Desktor                                                                                                    |                                                                                                    |
| Dathboard         Image: Description Ourservu         Image: Description Ourservu <t< td=""><td>🔺 My Issues 🖙 New Issue 🖝 Dashboard</td></t<>                                                                                                    | 🔺 My Issues 🖙 New Issue 🖝 Dashboard                                                                                                    |
| Biddrinn Durunu     Torian far anotherin     Definition                                                                                                    | Dashboard                                                                                                    |
|                                                                                                    | Bildirim Durumu     Bildirim Tipi                                                                                                    |
|                                                                                                    | 26 shurt by anotheres 35 shurt by anotheres 36                                                                                                    |
|                                                                                                    |                                                                                                    |
| Closed: 100.00%                                                                                                    | Clased: 100.00%                                                                                                    |
| Closed 1 Complaint 1                                                                                                    | Closed 1 Complaint 1                                                                                                    |
|                                                                                                    |                                                                                                    |
| M. Bildrim Oncelgi<br>Binathy architecture                                                                                                    | Lat Bildirim Önceliği                                                                                                    |
|                                                                                                    |                                                                                                    |
| 1.0                                                                                                    | 1.2 .                                                                                                    |
|                                                                                                    |                                                                                                    |
| 24-IF                                                                                                    |                                                                                                    |
| E 0.6 Kapatian                                                                                                    | 0.0 Texture                                                                                                    |
|                                                                                                    | a deal ta sendada:                                                                                                    |
| 62                                                                                                    | be deter be welchelter<br>1.0<br>0.4<br>0.4<br>0.4<br>0.4<br>0.4<br>0.4<br>1.0<br>1.0<br>1.0<br>1.0<br>1.0<br>1.0<br>1.0<br>1.0                                                                                                    |
|                                                                                                    |                                                                                                    |
|                                                                                                    | We determine the method of the method of                                                                                                    |
| 0.0 High                                                                                                    |                                                                                                    |
| 0.0 ingn                                                                                                    | the bandhard sector of the sector of the sec                                                                                                    |
| 0.0 trigh                                                                                                    |                                                                                                    |
| 0.0 Hegh                                                                                                    | to that be welched to the second to the second to the seco                                                                                                    |

Under the 'Dashboard' tab, you can see the information charts for your issues as shown below.

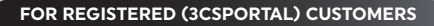

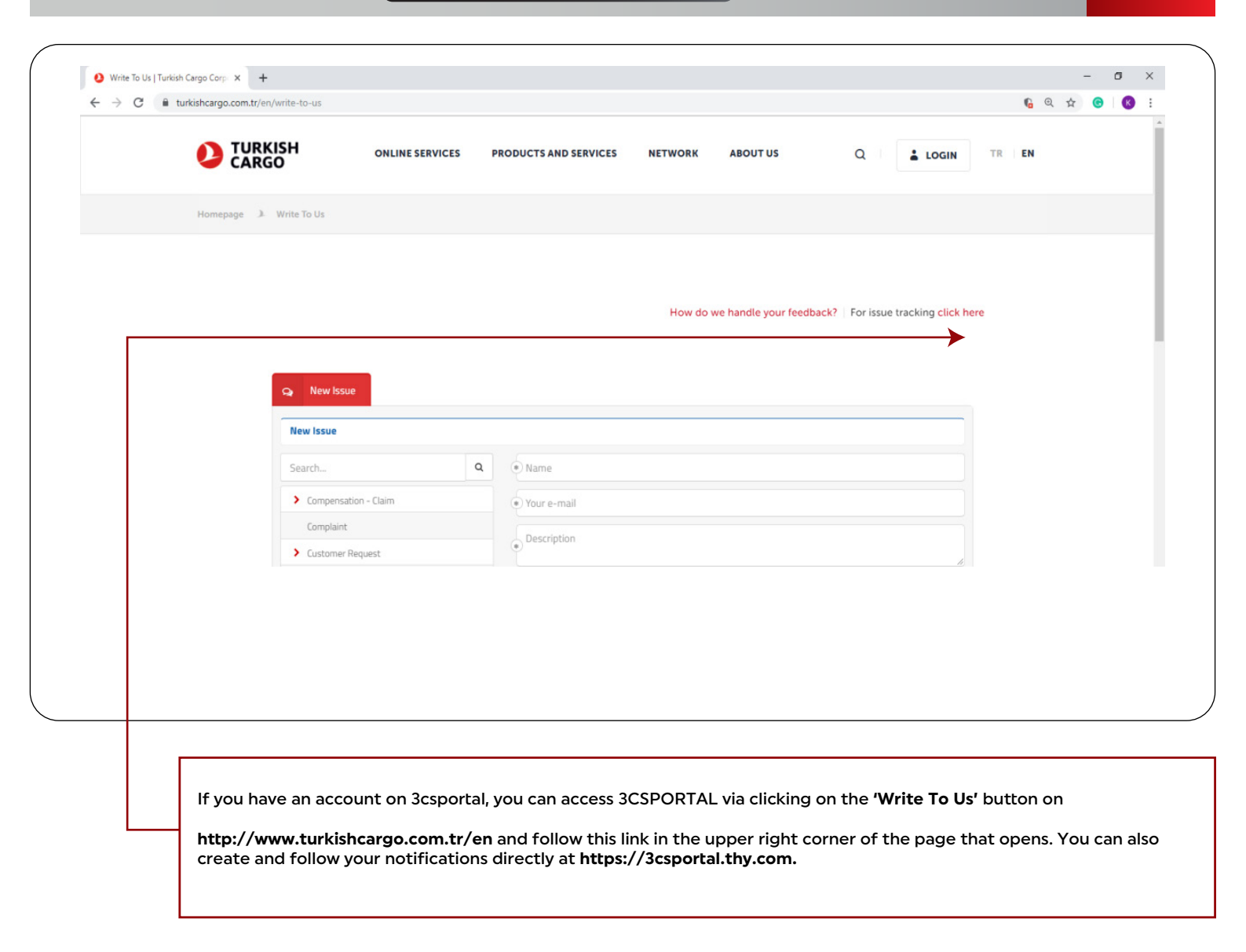

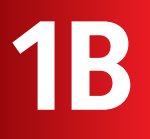

FOR REGISTERED (3CSPORTAL) CUSTOMERS

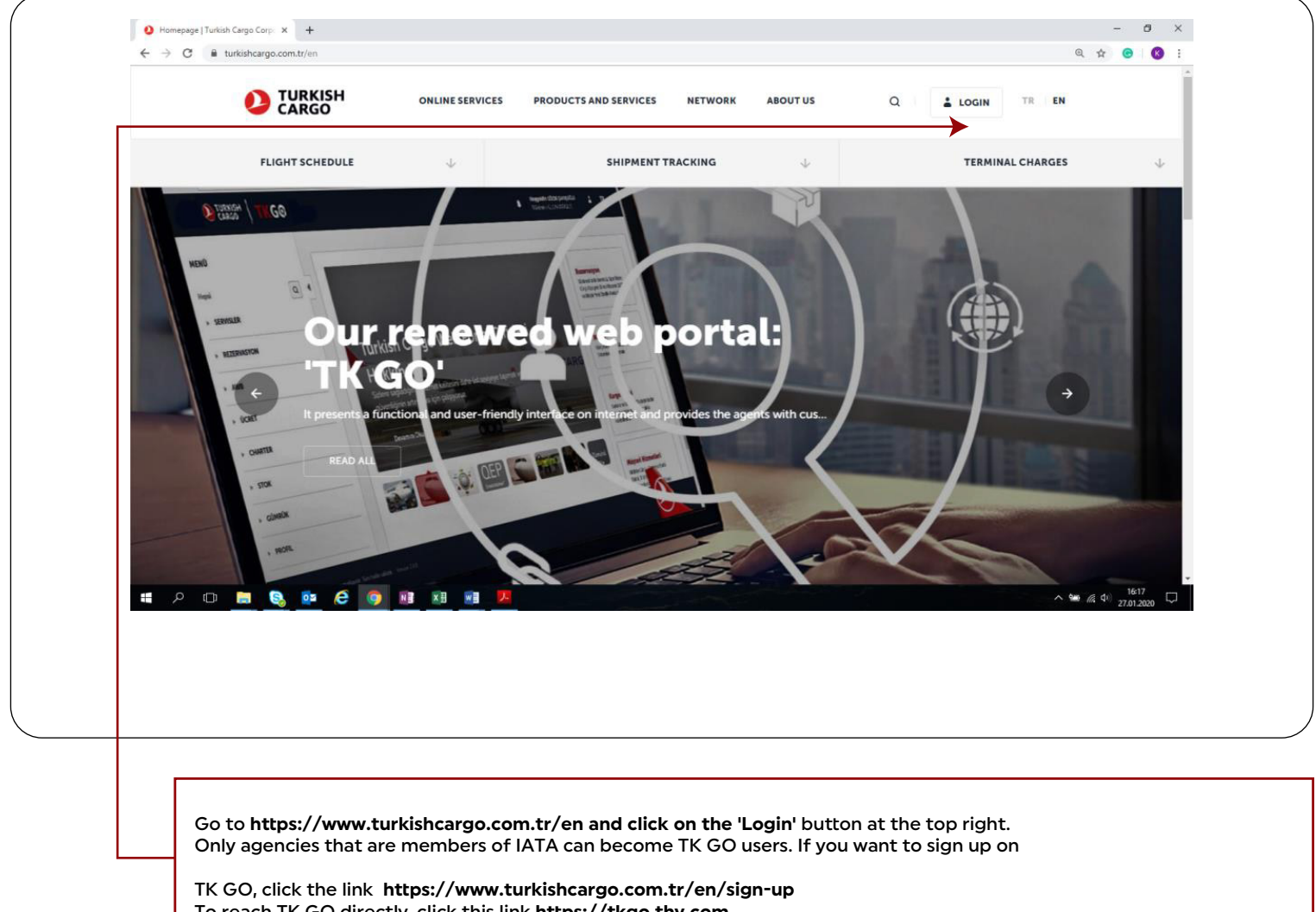

To reach TK GO directly, click this link https://tkgo.thy.com

FOR REGISTERED (3CSPORTAL) CUSTOMERS

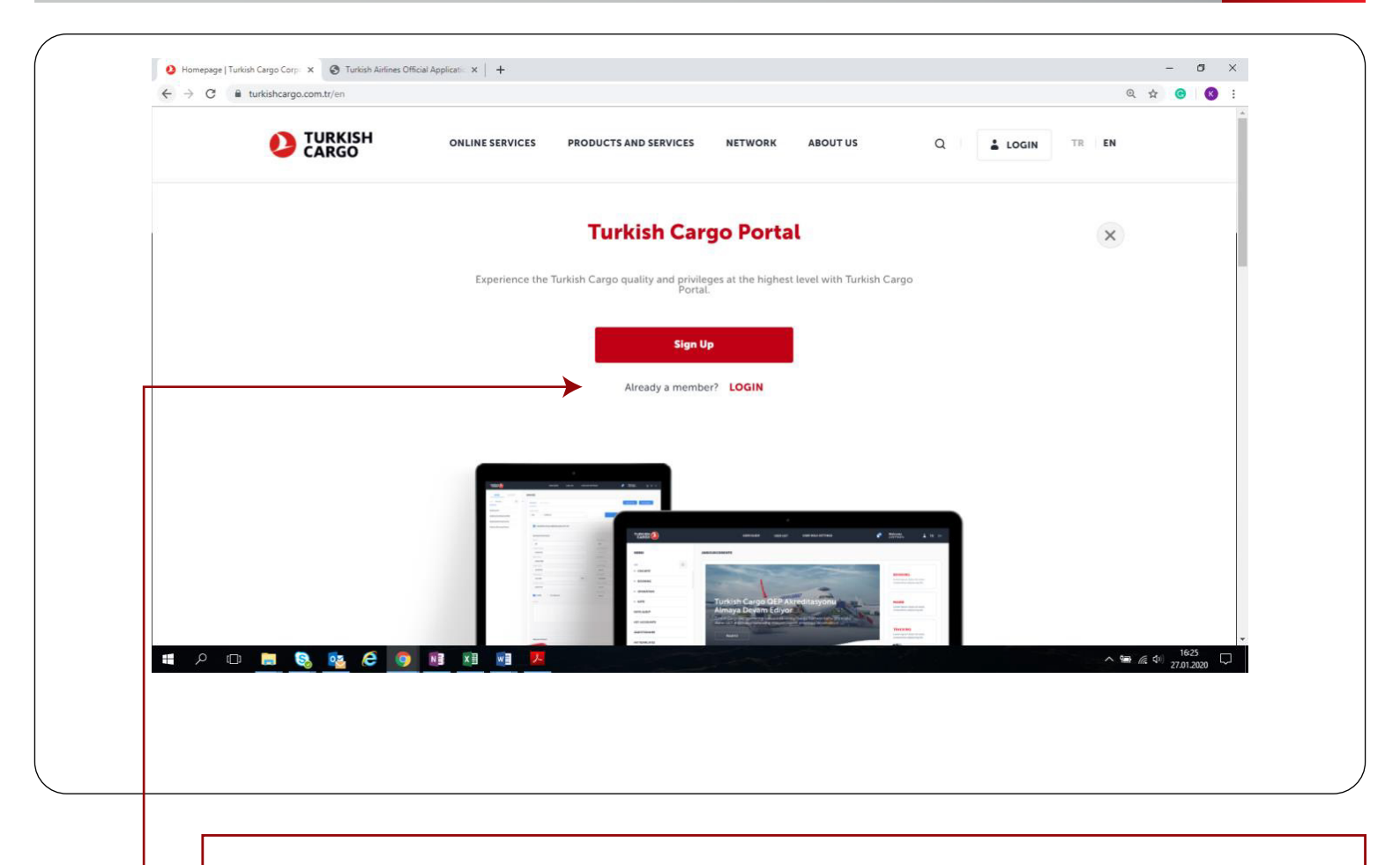

On the page that opens, click on the 'Login' button again.

3

#### FOR REGISTERED (3CSPORTAL) CUSTOMERS

|                       | Turkish Airlines Applications Access Page                                                                                                    |
|-----------------------|----------------------------------------------------------------------------------------------------|
|                       |                                                                                                    |
|                       | Usename                                                                                                    |
|                       | Password Password                                                                                                    |
|                       |                                                                                                    |
|                       |                                                                                                    |
|                       | Forget Password                                                                                                    |
|                       |                                                                                                    |
|                       | This site is privately owned by TURGISH AIRLINES HIC, and all activities are being monitored and logged. Disconnect IMMEDIATELY if you are not an authorate user (Voiatos will be prosecuted to the fullest extent of the Turkish Penal Code (TCK S25a.b.c.d). |
|                       |                                                                                                    |
|                       | Runnal Gelgin ve Big Tahnsight Grant Malar Yardenship<br>TURKUSHAIRLINES COM 1444 0 849 Astronometer dar                                                                                                    |
|                       | MARAN MANAMANA MANA MANA MANA                                                                                                    |
|                       |                                                                                                    |
|                       |                                                                                                    |
|                       |                                                                                                    |
|                       |                                                                                                    |
|                       |                                                                                                    |
|                       |                                                                                                    |
|                       |                                                                                                    |
| Enter your ' <b>l</b> | Jsername' and 'Password' registered in TK GO and click on the "Login" buttons.                                                                                                    |
|                       |                                                                                                    |

#### FOR REGISTERED (3CSPORTAL) CUSTOMERS

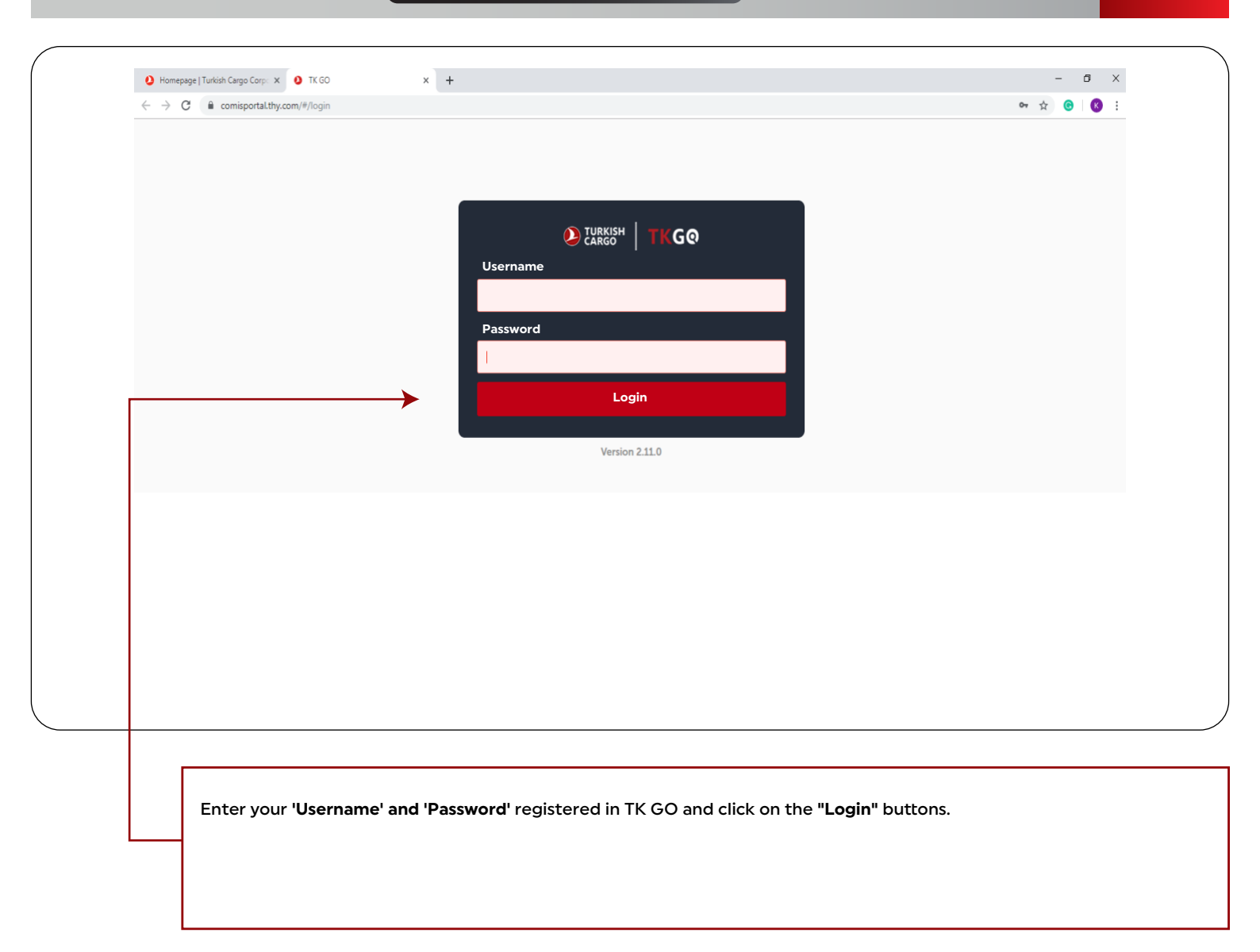

FOR REGISTERED (3CSPORTAL) CUSTOMERS

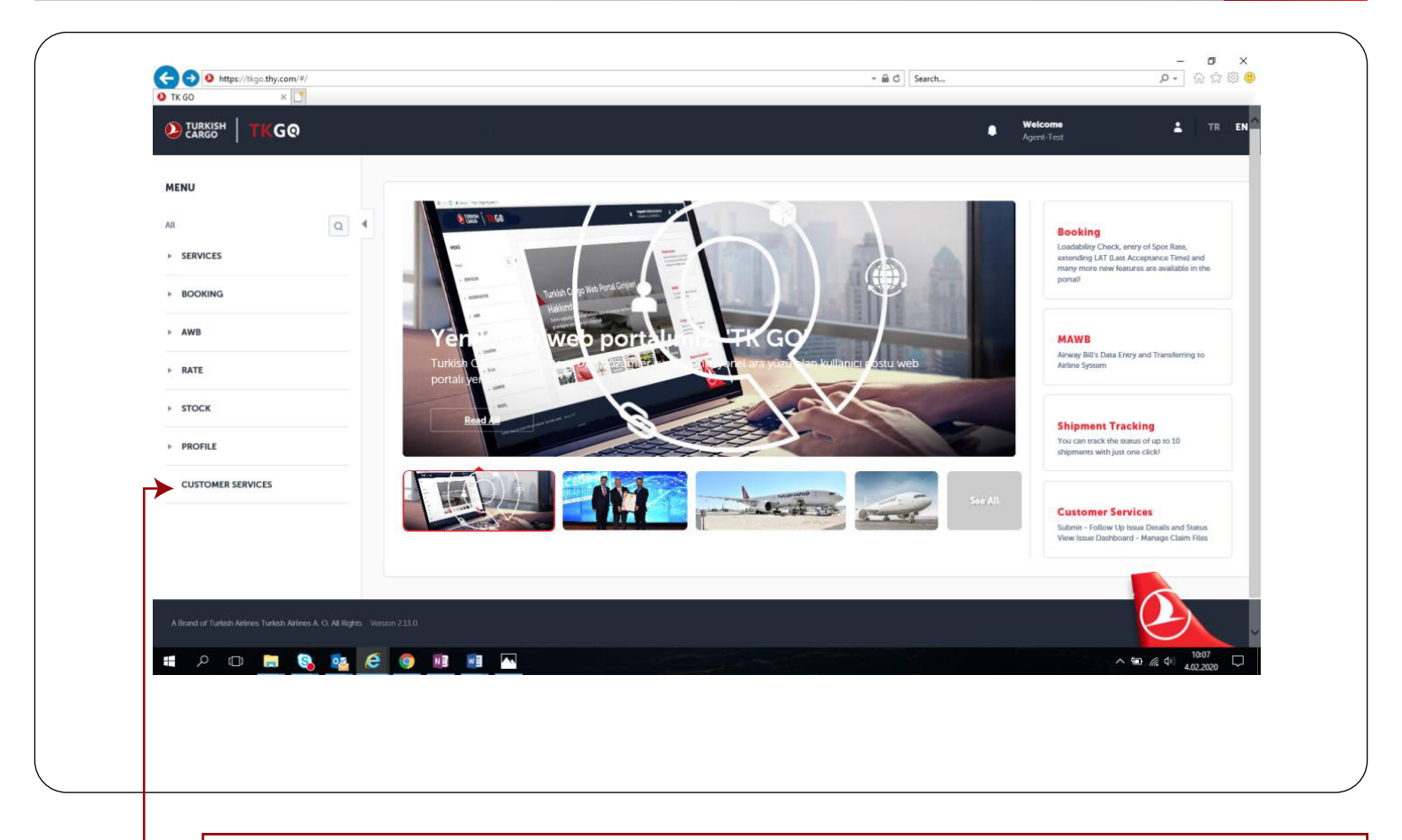

Click on 'Customer Service'.

6

#### FOR REGISTERED (3CSPORTAL) CUSTOMERS

|                   |             | Dashboard       |        |              |                  |                 |
|-------------------|-------------|-----------------|--------|--------------|------------------|-----------------|
| Previous Issues ( | 0)          |                 |        |              |                  |                 |
| Last Month        |             |                 | All    |              |                  | •               |
| Search criteria   |             |                 |        |              |                  | ٩               |
|                   |             |                 |        |              |                  | Export To Excel |
| Issue Id          | Description | Bildirim Tarihi | Status | Çözüm Tarihi | Çözüm Açıklaması |                 |
| No Issues found   |             |                 |        |              |                  |                 |
|                   |             |                 |        |              |                  |                 |
|                   |             |                 |        |              |                  |                 |
|                   |             |                 |        |              |                  |                 |
|                   |             |                 |        |              |                  |                 |
|                   |             |                 |        |              |                  |                 |

#### FOR REGISTERED (3CSPORTAL) CUSTOMERS

| Search                                                                                                    |           |                                                                                        |             |
|----------------------------------------------------------------------------------------------------|-----------|----------------------------------------------------------------------------------------|-------------|
|                                                                                                    | Please    | write here the description of the problem                                              |             |
| <ul> <li>Compensation - Claim</li> </ul>                                                                                                    |           |                                                                                        |             |
| Claim Application for Extra Charges                                                                                                    |           |                                                                                        |             |
| Damaged Cargo Claim Application                                                                                                    |           |                                                                                        |             |
| Delayed Cargo Claim Application                                                                                                    |           |                                                                                        |             |
| Lost Cargo Claim Application 🗸                                                                                                    | Attachr   | nents                                                                                  | + Add files |
| Objection to Result of Evaluation (Claim)                                                                                                    | AWB N     | umber should be added as 235-XXXXXXXX format. Before saving, please click Search icon. |             |
| Pre-Claim Request                                                                                                    |           | u. 1                                                                                   |             |
| Complaint                                                                                                    |           |                                                                                        | Q           |
| > Customer Request                                                                                                    |           |                                                                                        |             |
| Suggestion                                                                                                    |           |                                                                                        |             |
| Appreciation                                                                                                    | (*pplicat | tion Form                                                                              | + Add files |
| > Charge and Invoice Objections                                                                                                    |           |                                                                                        |             |
| Charter                                                                                                    | MAWB      | Сору                                                                                   | + Add files |
| General Query                                                                                                    |           |                                                                                        |             |
| > Report Discrepancy                                                                                                    |           |                                                                                        |             |
|                                                                                                    | HAWB      | Сору                                                                                   | + Add files |
| style="font-size.11pt">-cspan.style="font-family.Calibr, sans-<br>sent">-cspan.style="font-size.11pt">-cspan.style="font-family.Calibr, sans-<br>sent">-cspan.style="color#1f49/d">-in case of undelvered cargo or |           |                                                                                        |             |
| in case of loss, preliminary notice or <span<br>style="color#1f49/d"&gt;compensation<span< td=""><td>Comme</td><td>ercial Invoice</td><td>+ Add files</td></span<></span<br>                                       | Comme     | ercial Invoice                                                                         | + Add files |
| style="color#1f497d"> request must be established on our<br>website within 120 days from the date of issuing of bill.                                                                                              |           |                                                                                        |             |
| ospano-ospano-opo-onivo                                                                                                    |           |                                                                                        |             |
|                                                                                                    | Packing   | g List                                                                                 | + Add files |
|                                                                                                    |           |                                                                                        | Save        |
|                                                                                                    |           |                                                                                        |             |
| My issues Q New issue C Dashbo                                                                                                    | oard      |                                                                                        |             |
|                                                                                                    |           | 4                                                                                      |             |
| Thanks ! Your request n.258057 has been submitted successfi                                                                                                    | tully.    |                                                                                        |             |
| New Issue My Issues                                                                                                    |           |                                                                                        |             |
|                                                                                                    |           |                                                                                        |             |
|                                                                                                    |           |                                                                                        |             |
|                                                                                                    |           |                                                                                        |             |
|                                                                                                    |           |                                                                                        |             |
| elect one of six subcategories under                                                                                                    |           | After filling the necessary information and                                            | At this s   |
| 'Compensation- Claim' ontion                                                                                                    |           | uploading the documents click 'Save' button                                            | notificatio |

documents and information for the application of the specified subcategory will appear on the right side of the screen. 7

#### FOR REGISTERED (3CSPORTAL) CUSTOMERS

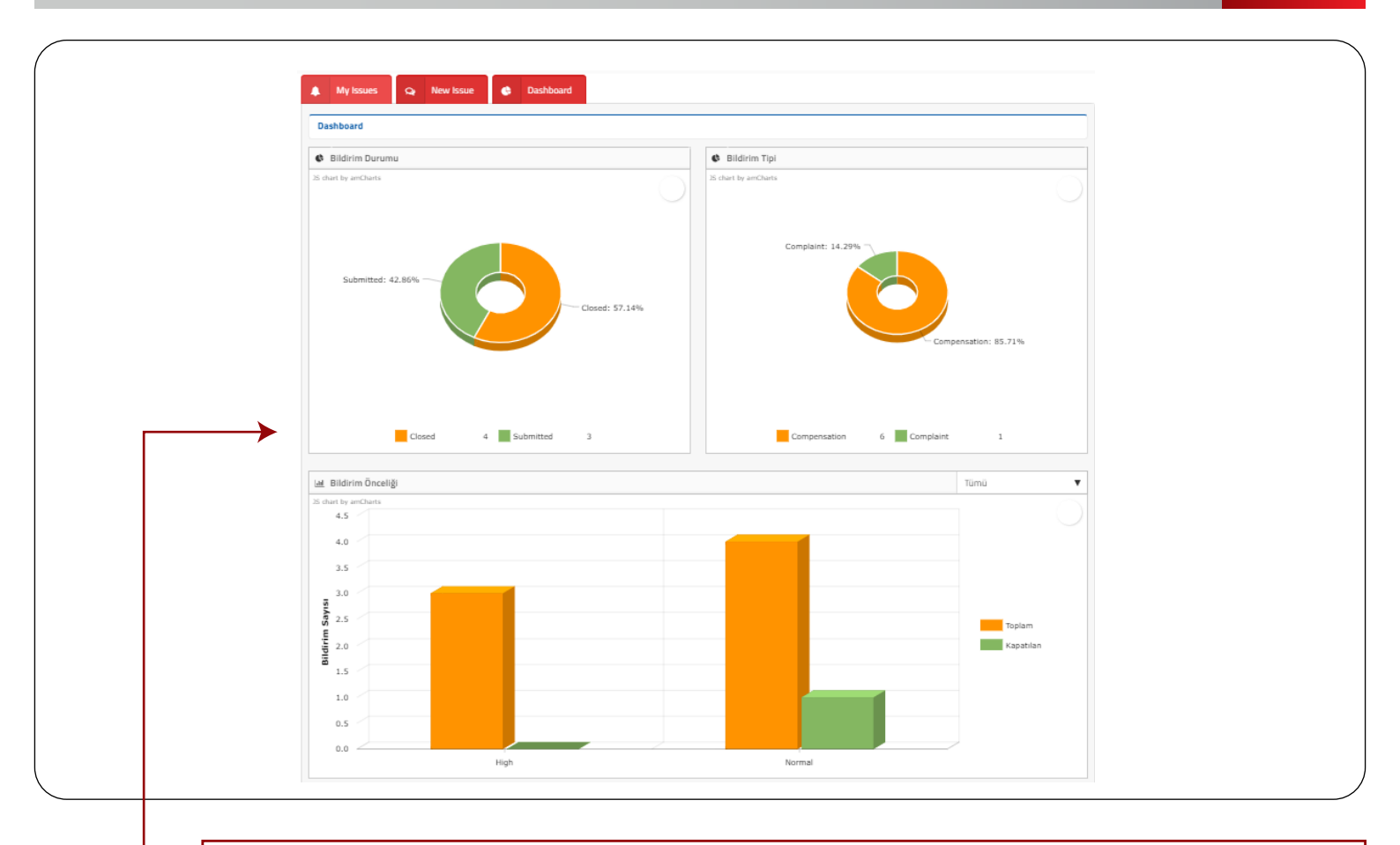

Under the 'Dashboard' tab, you can see the information charts for your issues as shown below.